# **Convert Vinyl to MP3**

### 1) Prepare the LP for recording

• Place your vinyl LP on the player. Turn on the power by pushing in the middle button on the front of the turntable (also volume control):

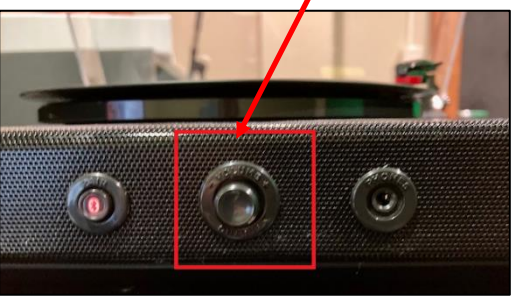

• Lift up the turntable arm with the switch to the right by pushing the switch away from you (backwards).

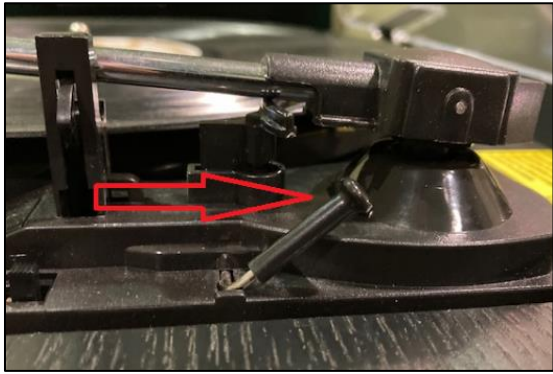

• Move the arm over the beginning of the record (or over the part of the record you wish to record). The record will begin to turn.

# 2) Record Your Vinyl LP with EZ Vinyl Converter Software

- Open the EZ Vinyl Converter software by clicking this icon on the menu bar:-
- Click **next** in the lower right of **step 1** on the program.

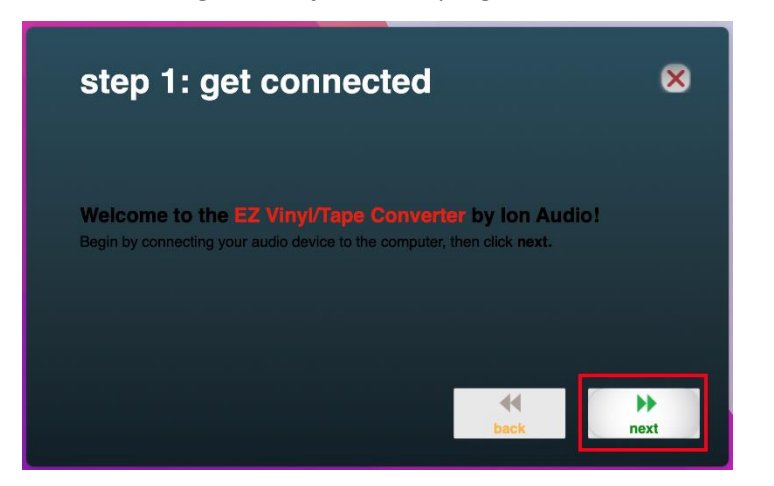

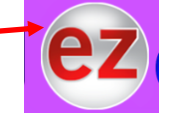

• Pull the arm lever towards you (forward) to place the arm onto the record. Click the record button in **step 2** on the computer before the album starts to play. To split into tracks, make sure the box in the lower left is checked.

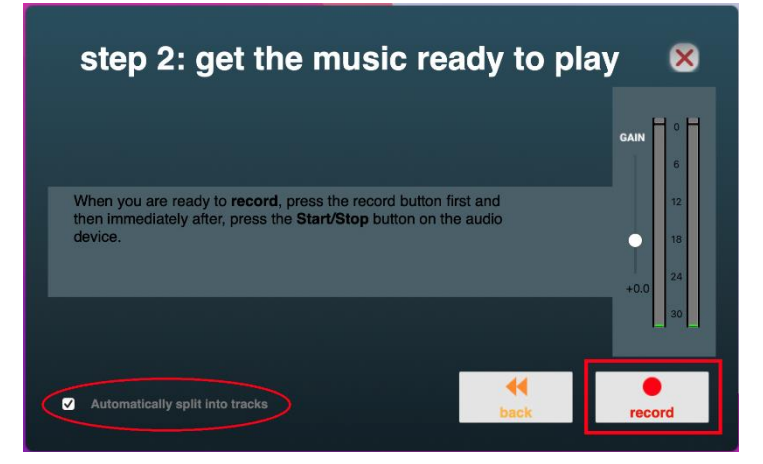

- During recording (**step 3**), you will hear the album on both the computer and turntable. To turn down the volume on the turntable, turn the middle button to the left.
- Listen to your album as it records. Turn over the album to record side 2.

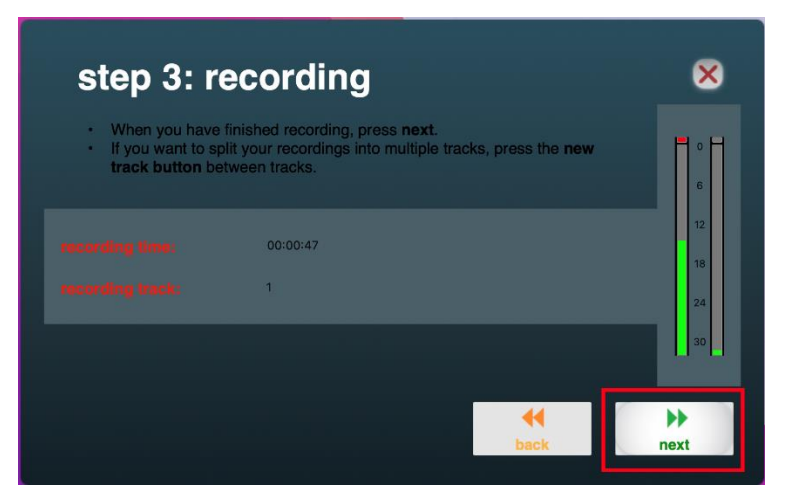

• When the album finishes recording, hit **next**. Then you can fill in the information such as artist and track titles in **step 4**.

| Artist:      | Album:       |  |
|--------------|--------------|--|
| frack title: | Track title: |  |
|              | 6            |  |
|              | 7            |  |
|              | 8            |  |
|              | 9            |  |
|              | 10           |  |

- Before you click next, open Apple Music from the menu (AKA iTunes).
- Then click **next** on the EZ Vinyl Converter Software.
- You may receive a popup message stating *"EZ Vinyl Converter" wants access to control "Music."* Click OK here.

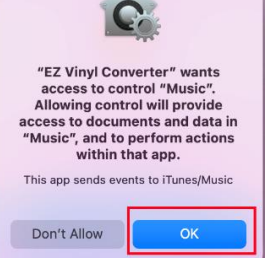

• Your songs will export to Apple Music (or iTunes) in step 5.

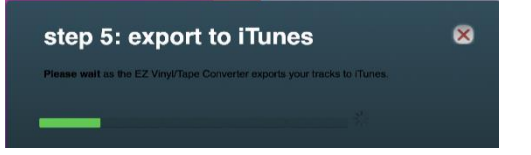

- From here you can burn the album to a disk (*see instructions for Toast CD/DVD burner software*) or you can drag the songs into a flash drive (*see Part 3 below*).
- If you want to record another album, click **yes** at the "recording complete" window and then click **next**. If not, click **no** followed by **next**.

| recording complete                       |                    | ×    |
|------------------------------------------|--------------------|------|
| Would you like to record something else? |                    |      |
| yes                                      | no                 |      |
|                                          | <b>4</b> €<br>back | next |

• Turn the turntable off by pushing in the middle button on the front.

# 3) Save your music from Apple Music to your flash drive

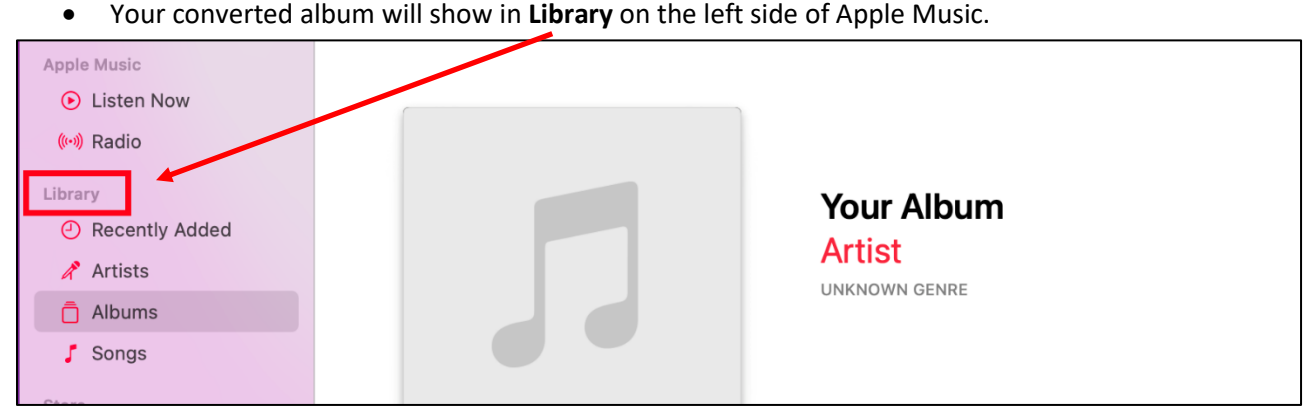

• You can view the Library in four categories: Recently Added, Artist, Album, or Songs.

- From Apple Music you can drag your songs into your flashdrive. •
- Click and hold on the album (from Albums under Library) and then drag it into your flash drive: •

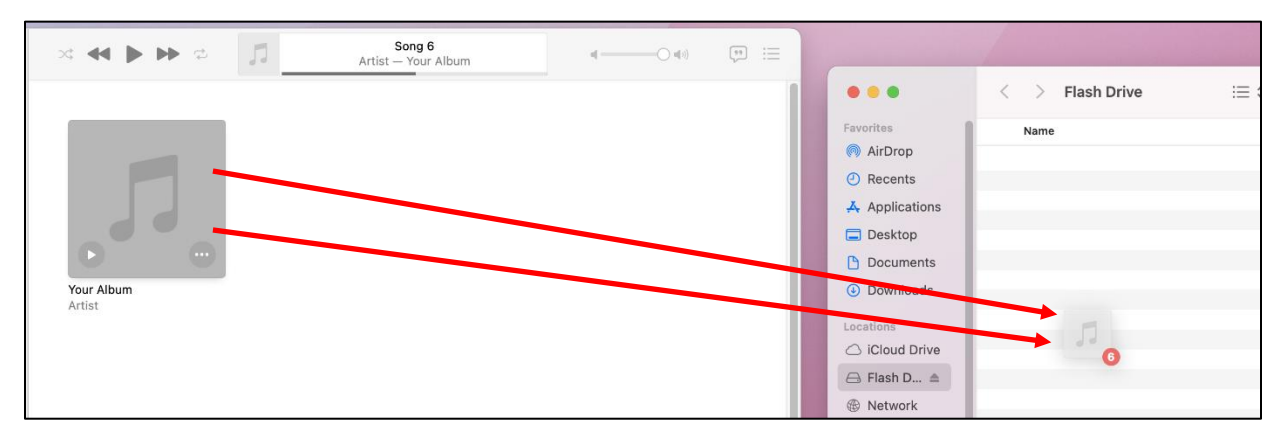

You can also drag each song individually (from Songs under Library): •

| ∞ ≪ ∥ ▶ ≎        | 5 |                            | Song 3<br>Artist — Your Album |       |   |       | · ==                                                                                           |
|------------------|---|----------------------------|-------------------------------|-------|---|-------|------------------------------------------------------------------------------------------------|
| Title<br>Song 1  |   | Time Artist                | Album Your Album              | Genre | ۵ | Plays | ● ● ●                                                                                          |
| Song 2           |   | 1:08 Artist                | Your Album                    | -     | ~ |       | Favorites Name   Date Mcdified  AirDrop                                                        |
| Song 4           |   | 2:02 Artist                | Your Album                    |       | ~ |       | Imp3         Today at 1:32 PM           Recents         02 Song 2.mp3         Today at 1:32 PM |
| Song 5<br>Song 6 |   | 1:31 Artist<br>1:25 Artist | Your Album<br>Your Album      |       |   | 1     | Applications                                                                                   |
|                  |   |                            |                               |       |   |       | Documents     Documents     Documents     Documentatis                                         |
|                  |   |                            |                               |       |   |       | Locations                                                                                      |
|                  |   |                            |                               |       |   |       | <ul> <li>→ iCloud Drive</li> <li>→ Flash D ▲</li> </ul>                                        |
|                  |   |                            |                               |       |   |       |                                                                                                |

- You may find it easier to view the music in the list view of your flash drive. To set up list view, ٠ open the flash drive and click the arrows on the following icon • on the upper right.
- Then select as list from the menu.

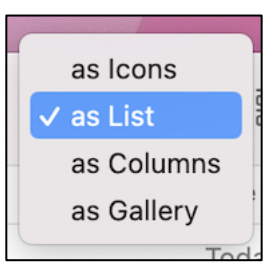

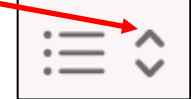

When you are finished, eject and remove your flash drive.

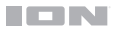

#### Features

#### **Top Panel**

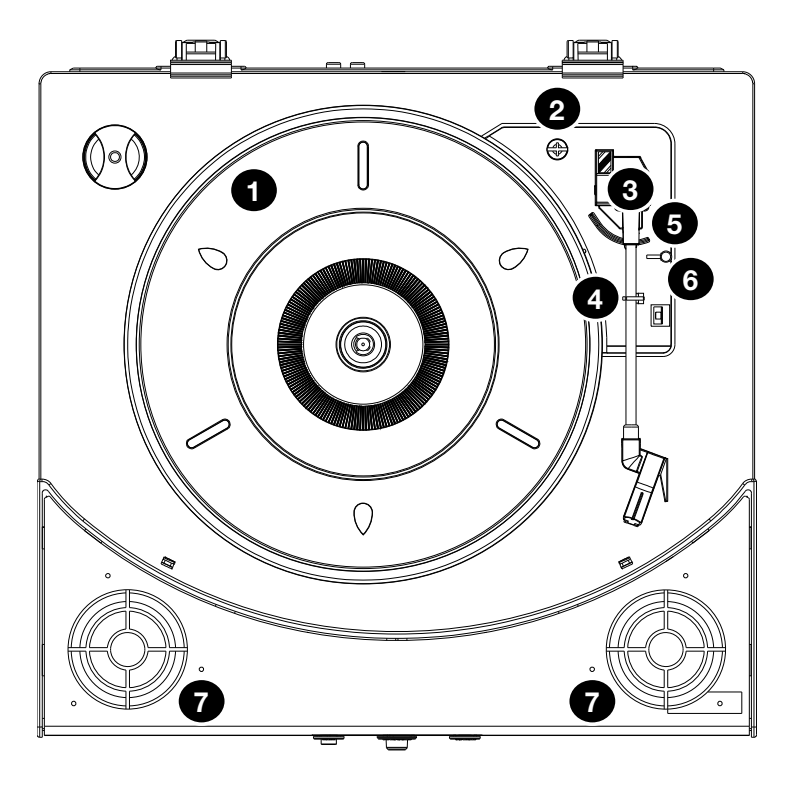

- 1. Platter: Place your record here.
- 2. **45 RPM Adapter Holder:** Holds the included 45 RPM adapter. When not using the adapter, please place it in this holder.
- 3. **Tonearm:** Tracks the groove in a vinyl record. When the tonearm reaches the center of a playing vinyl record, it will automatically return to the arm rest.
- 4. **Arm Clip:** This specially designed arm clip secures the tonearm while at rest or when not in use. The arm clip has been designed to remain in the up position while unlocked.
- 5. Raise / Lower Lever: Raises and lowers the tonearm.
- 6. 33 / 45 / 78 Switch: This switch controls the RPM of the turntable platter.

**Note:** For best results when playing 78 RPM vinyl records, use a 78 stylus (sold separately). Only use a 78 stylus with 78 RPM vinyl records. Purchase a 78 RPM stylus at **ionaudio.com**.

7. Speakers: Plays the audio from your vinyl record and the Aux Input.

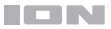

#### **Front Panel**

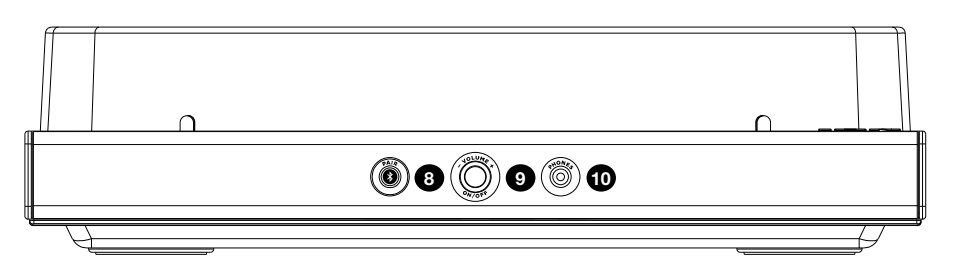

- 8. **Bluetooth Button:** Press this button to start Bluetooth pairing. The LED will blink when pairing with a Bluetooth device, and remain solid once fully paired. If after 1 minute no Bluetooth speaker can be found to pair with, the Bluetooth transmitter will become inactive and the LED will turn off. If currently connected to a Bluetooth speaker, press and hold this button to disconnect from the speaker.
- 9. **Volume/Power:** This knob is used both for powering on Premier LP and adjusting the volume. To turn Premier LP on or off, press the knob. To adjust the volume, turn the knob left and right.
- 10. Headphone Jack: Connect headphones (sold separately) to listen to your vinyl playback.

# 

#### **Rear Panel**

- USB Audio Output: Use the included USB cable to connect your turntable to your computer. The USB connection will send audio from the turntable to your computer. Please see the Using Premier LP With Your Computer section of this manual for information.
- 12. **Aux Input:** Connect a CD player, digital media player, or other audio source to this 1/8" (3.5 mm) stereo auxiliary input. The audio from the Aux Input is also transmitted over a Bluetooth connection.
- 13. RCA Output: The audio from a playing vinyl record is sent to this line-level RCA audio output.

**Warning:** The RCA Outputs are **line-level**. Please only connect these to line-level inputs. You may damage your receiver if you plug in a line-level device into a phono-level input.

14. Power Cable Input: Use the included adapter to connect to wall power.